| メーカー ニコン・トリンブル                                                                                                    | 機種名 Nivo-F                                                      |
|----------------------------------------------------------------------------------------------------|-----------------------------------------------------------------|
| 接続方法                                                                                                    |                                                                 |
| Bluetooth                                                                                                    |                                                                 |
| <ul> <li>1 [メニュー]を押します。</li> <li>         Nivo-F         「「「「「「「「」」」」」」」         「「」」」」」         「」」」」」」         1 [初期設定]を選択します。     </li> </ul> | 4 [通信タイプ]を「ニコン DR」、<br>[通信ポート]を「Bluetooth」<br>に設定して [ENT]を押します。 |
|                                                                                                    | 5 [記録] を選択します。                                                  |
| 3 [通信] を選択します。                                                                                                    | 6 [データ出力先] を「通信ポート」に設定                                          |

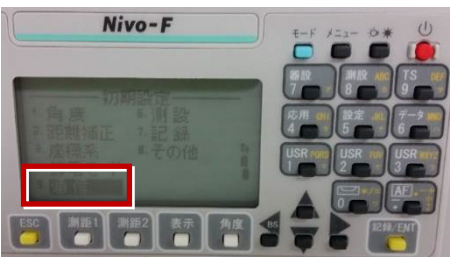

して [ENT] を押します。

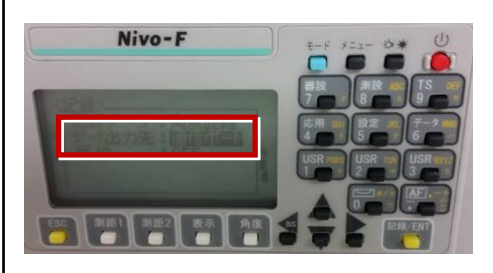

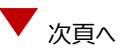

**7** [ESC] キーを3回押して、観測画面に 戻ります。

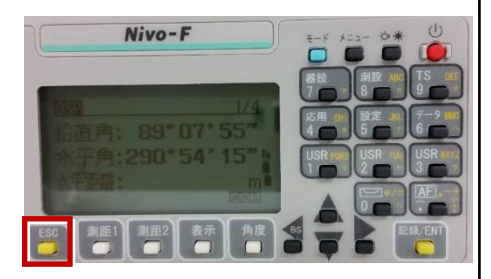

8 記録キー [ENT] の出力先を設定します。 [設定] を押して設定画面を出します。

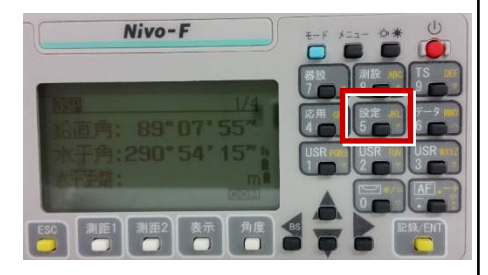

9 [データ出力先]を選択します。

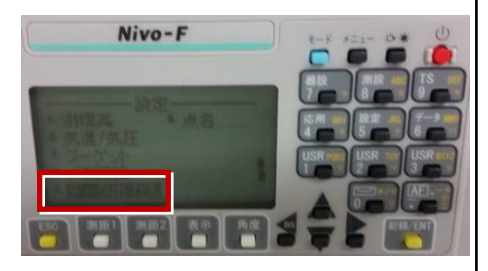

**10** [データ出力先] を「通信ポート」 に 設定して [ENT] を押します。

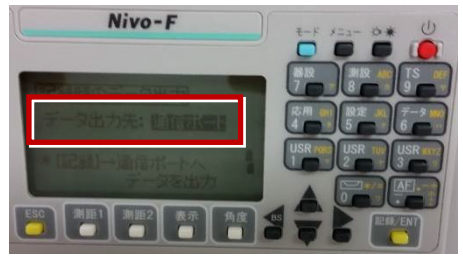